## 新一代 ARP 系统登录方式说明

## 一、PC端:ARP 专用客户端登录(推荐)

安装说明:http://i.dicp.ac.cn/yyxt/arpxt/201906/t20190617\_494828.html

2、应用:双击"ARP 专用客户端" 2、应用:双击"ARP 专用客户端" 进入主界面,选择"点击登录新

一代 ARP"登录。如需要登录 ARP2.4,选择上方"ARP2.4"登录旧系统。

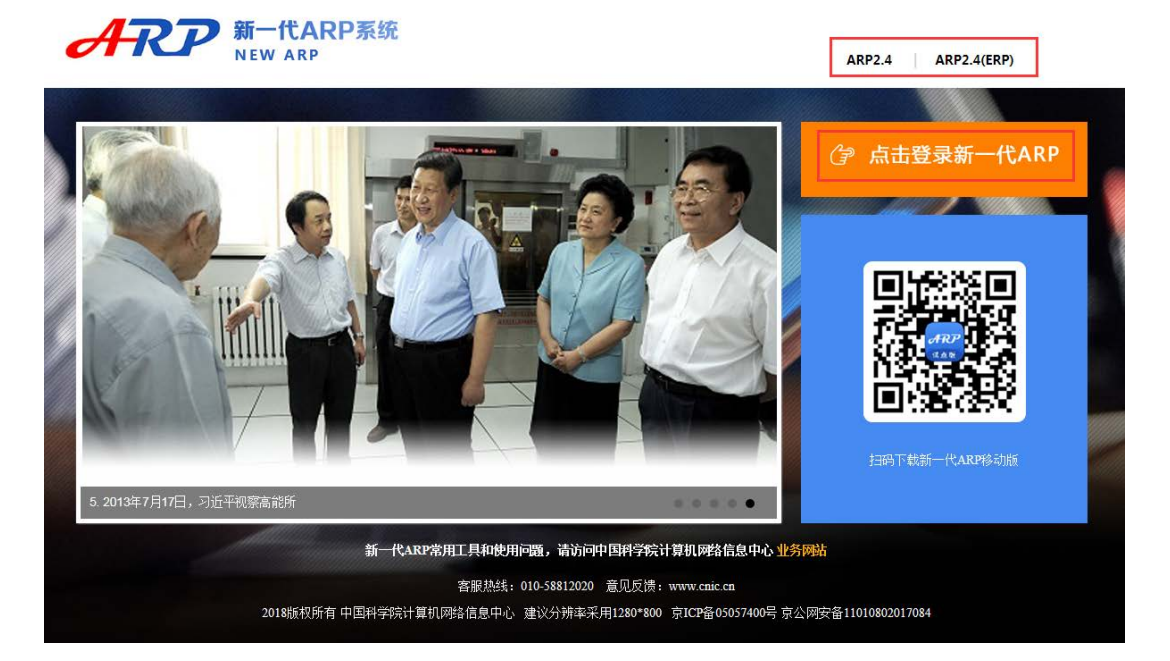

3、使用科技云通行证(即我所邮箱帐号和口令)认证登录。

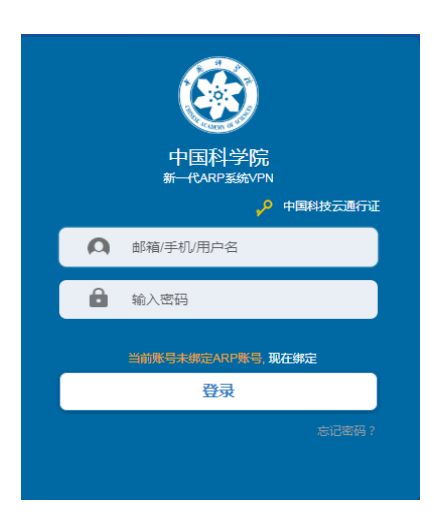

## 二、PC 端:浏览器登录

- 1、登陆地址:https://dicp.arp.cn
- 2、非首次使用 ARP 系统,请参照上述 ARP 专用客户端登录方式。
- 3、首次登陆,系统会自动弹出 VPN 的安装界面或者提示下载界面,按照提示

下载安装即可。

| 들 初始化  |     |
|--------|-----|
| 正在安装组件 |     |
| 总体安装进度 |     |
|        | 50% |
| 正在初始化  |     |

VPN 安装结束后,回到中国科技云认证界面。再次输入通行证进行验证。

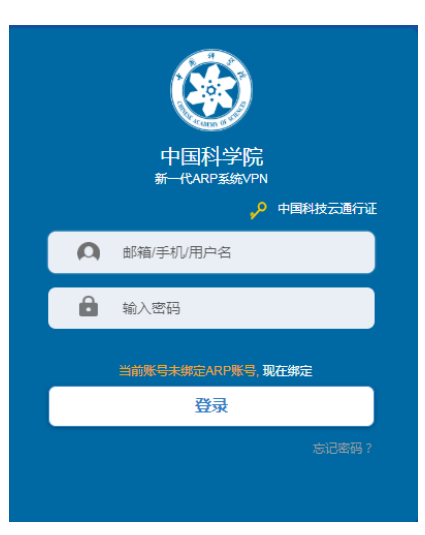

进入下图所示界面后,点击右上方"注销"。

| <b>ARP</b> 新一代 ARP |                |         |  |    |    |        | 欢迎您 , <mark>lizhang@dicp.ac.cn</mark> | 设置 注制 | 捎 |
|--------------------|----------------|---------|--|----|----|--------|---------------------------------------|-------|---|
| 资源组列表 3 登录中        | 欢迎使用新一代ARP系统!! | !       |  |    | 类型 | : HTTP |                                       |       |   |
|                    |                | 注销      |  |    | ×  |        |                                       |       |   |
|                    |                | 是否确认注销? |  |    |    |        |                                       |       |   |
|                    |                |         |  | 确认 | 取消 |        |                                       |       |   |

关闭所有浏览器界面,再次访问<u>https://dicp.arp.cn</u>即可。

## 三、移动端登录

1、扫码下载移动客户端,支持安卓和苹果手机。

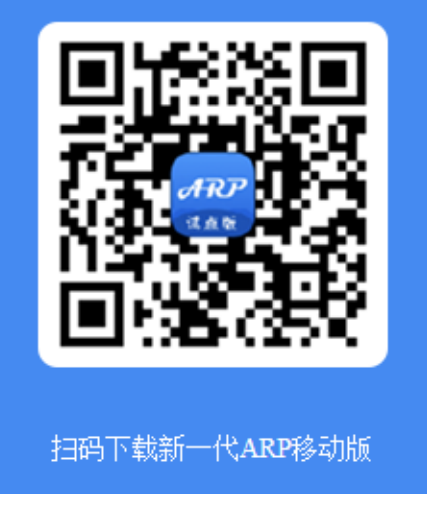

2、使用科技云通行证(即我所邮箱帐号和口令)认证登录。

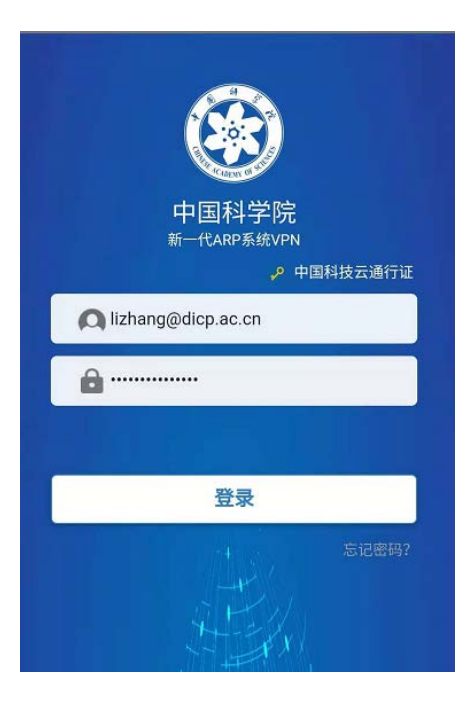